# R834 板卡 Profinet 通讯设置

FANUC 机器人使用 Profinet 与 PLC 和外围设备通讯时,以前在机器人内配置的是西门子 CP1616 板卡,现在机器人基本上都是配置 FANUC 自身的 R834 板卡。本文就 R834 板卡的 Profinet 通讯设置进行详细说明。

## 一、 概述

硬件选项:双通道 Profinet 板卡

1, Fanuc mini-slot Profinet carrier board;

规格号: A05B-2600-J076;

备件号: A20B-8101-0930。

2、Molex F104 dual channel Profinet; 规格号: PCB-A05B-2600-J083;

备件号: A15L-0001-0150。

板卡拨码开关设置状态为: ON, ON, OFF, ON, OFF, ON。

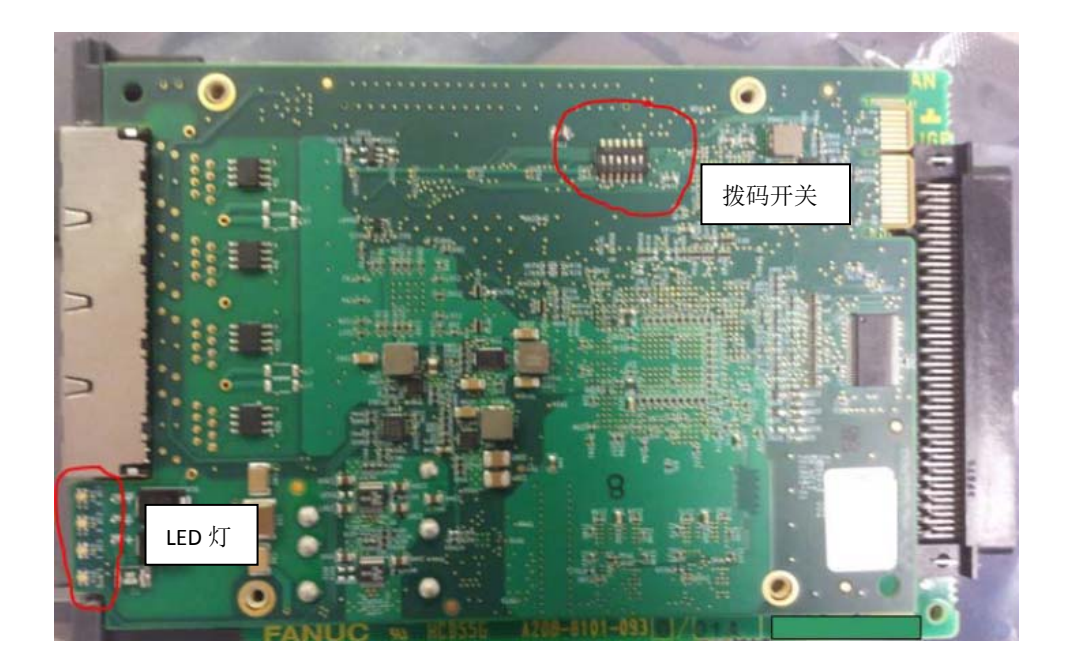

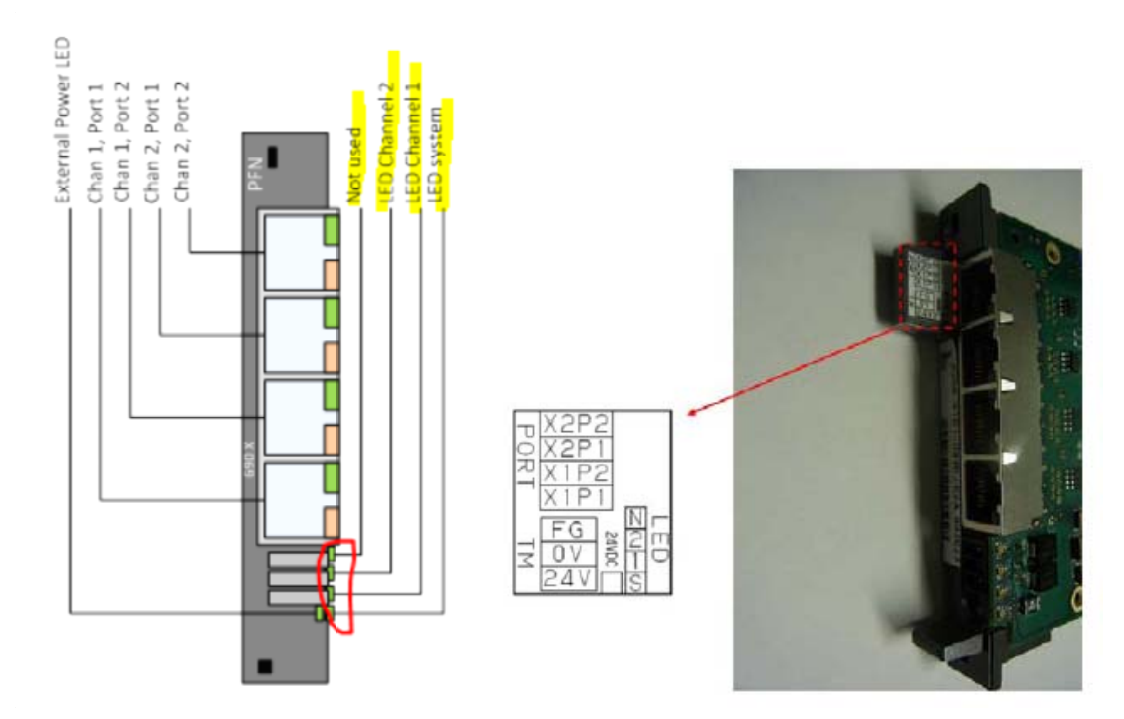

上方两个 JR45 接口为通道 2 机器人做从站接口;

下方两个 JR45 接口为通道 1 机器人组主站接口;

板卡可以外部接入 24V 电源(板卡上有 0V, 24V 标记),给通讯板卡供电,当机器人断电时,PLC 通讯网络不会因为机器人断电而出现网络连接异常。 当机器人做主站时,IO 模块的 24V 电源无法从机器人处获取。

### 软件选项:

- 1、R834 Dual Channel Profinet Interface。不能与 J930 同时加载。
- 2、如果带有 Profinet Safety 功能,还需要添加 J931 Profinet Safety。

#### 在进行系统配置之前,需要对以下进行确认:

- 1、 机器人内双通道通讯板卡硬件确认;
- 2、GSDML 文件,机器人做从站时的 GSD 文件,以及 IO 模块的 GSD 文件;
- **3、 Profinet Configuration Tool** (PFN-CT),机器人做主站时进行硬件配置的工具, 该软件可以在机器人软件(ROBOT 8.3\product\r834\setuppct.exe)中获取。

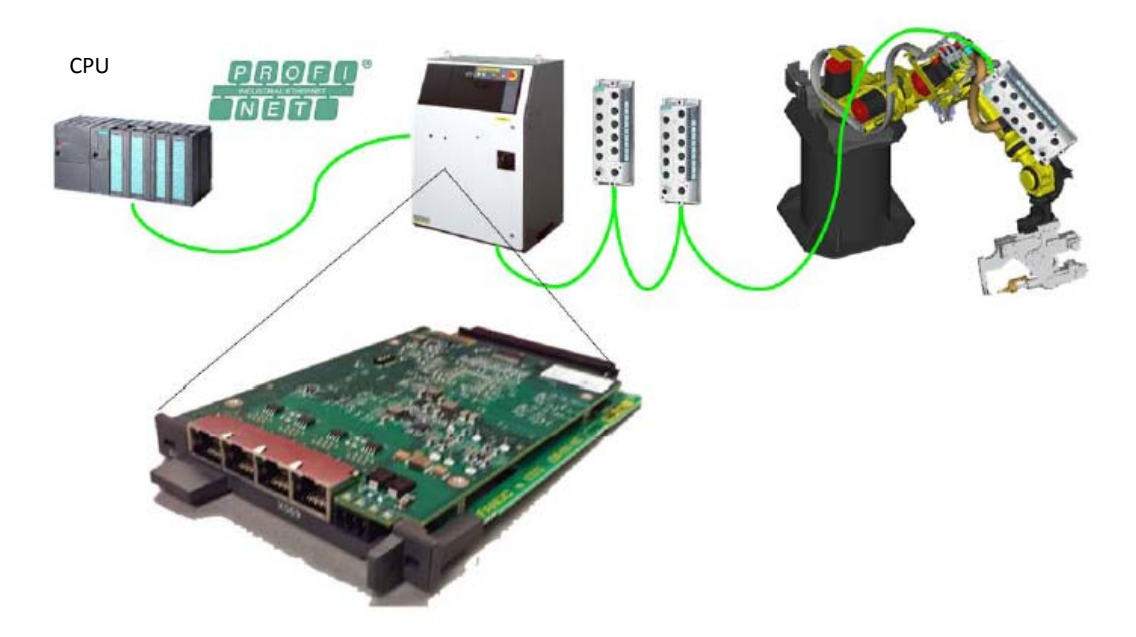

## 二、 机器人做 I/O Device 配置

Profinet 板卡上方的两个 JR45 接口是机器人作为 I/O Device 时使用。

### 机器人侧配置:

进入菜单→I/O→Type/F1→Profinet,将光标移到 Channel 2 上。

| 2019年<br>1077 型 枪 型焊接 ♀ 1/0<br>PFN-TP-CT (CH) 1.0.0. | SPOT-010 检测<br>TEST 行0 TI<br>26 2频道(C | 则到重要报警<br>中止 <u>G1 手动</u><br>)                                              | 35% |
|------------------------------------------------------|---------------------------------------|-----------------------------------------------------------------------------|-----|
| □ 1300<br>□ 开关<br>□ 10-控制<br>□ 250道                  | 地址设定:<br>参数<br>定址模式<br>IP地址<br>海关衣    | 1/5<br>数值<br>DCP<br>192.168.0.9<br>255.255.255.0<br>0.0.0<br>r30ib-iodevice |     |
| 保存                                                   |                                       | [选择] 无效                                                                     |     |

通过,DISP 按键将光标移到右边,修改机器人 IP 地址、掩码。

| 107 市<br>107 市<br>10 | SPOT-010 检测到重要报警<br>TEST 行0 TL 中止 G1 手动<br>. 26 2频道 (C)                                                                                     |
|----------------------------------------------------------------------------------------------------|----------------------------------------------------------------------------------------------------|
| □<br>□<br>□<br>□<br>□<br>□<br>□<br>□<br>□<br>□                                                                                                    | 开关设定:     1/4       参数     数值       端口3:     自动汉族       端口4:     波特率       自动交换       端口4:     自动交换       端口4:     自动交换       端口4:     自动切换 |
| 保存                                                                                                    | [选择]                                                                                                    |

光标在 channel 2 时, 按下"→"键, 将 Channel 2 展开。

在 IO-Device 里面对 IO 设备进行选择:

| ● 日本<br>技行 で 枪 で 焊接 巻 1/0                                                     | SPOT-010 检测到重要报警<br>TEST 行0 T1 中止 G1                                                                                                    | 手动   | 35% |
|-------------------------------------------------------------------------------|----------------------------------------------------------------------------------------------------|------|-----|
| PFN-TP-CT (CH) 1.0.0.<br>■ 1频道<br>■ 开关<br>■ IO-控制<br>■ 2频道<br>■ 开关<br>■ IO-设备 | 26 2频道 (C)         IO-设备         插槽       类型         1 安全 8字节         2 D0 16字节         3 DI 16字节         4 无         5 无         6 无         7 无         8 无         9 无         10 无         11 无         12 无         13 无         14 无         15 无         7 无 | 4/16 |     |
| 保存 诊断                                                                         | 消息 安全诊断 第                                                                                                    | 扁輪   |     |

按下 F4"编辑",选择 IO 设备,选择后按下"适用"进行选择确认。

所有设备选择完后,必须要按 F1"保存",这时示教器界面会变红色,并提示重 启后设置有效。

如果有 Profinet Safety,必须将 Profinet Safety 配置到插槽 1。

PLC 侧配置:

- 1、 导入机器人 GSD 文件, GSD 文件在软件包 product\r834\ r834\_gsdml.zip 中。
- PLC 根据机器人侧的配置进行组态,如果机器人第一个插槽是输出模块,PLC 组态时第一个模块与机器人相反为输入模块。
- 3、组态完成后将组态加载到机器人中。
   检查通讯,如果通讯正常,则 OK。如果通讯不成功,则需要重新检查机器人 配置与 PLC 组态是否一致。

#### **Profinet Safety:**

如果包含 Profinet Safety 功能,在 DCS 中的 F-Address 需要与 PLC 组态中的 F-Address 一致。

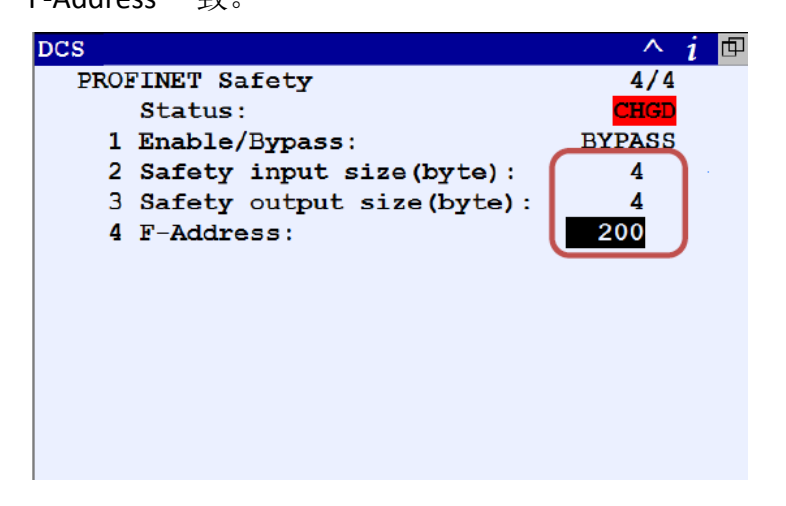

## 三、 机器人做 I/O Controller 配置

Profinet 板卡下方的两个 JR45 接口是机器人作为 I/O Controller 时使用。 机器人侧配置 1:

进入菜单→I/O→Type/F1→Profinet,将光标移到 Channel 1上。

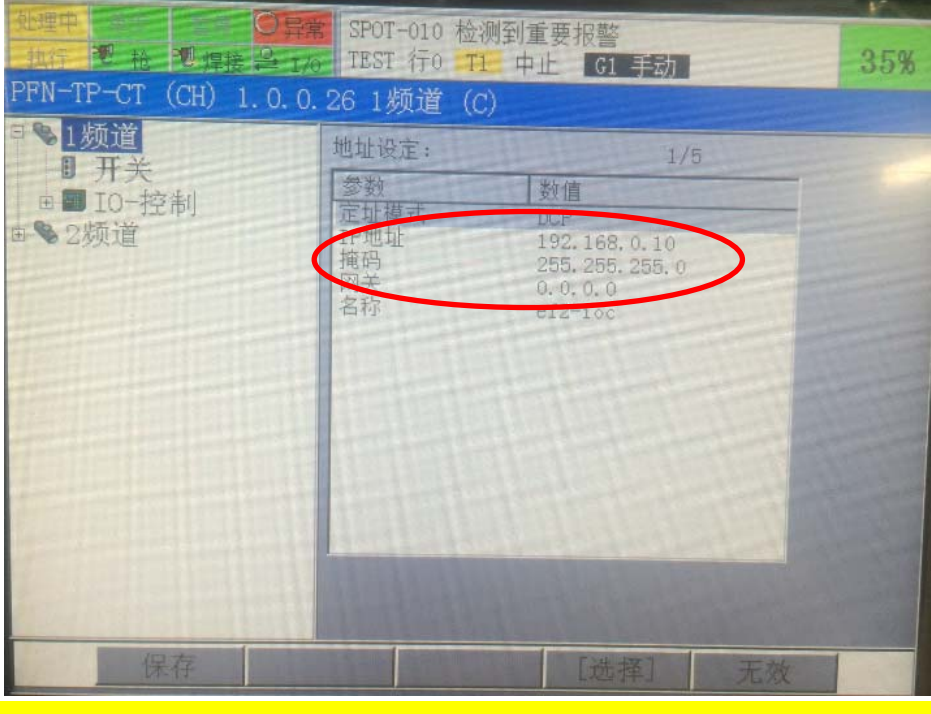

设置机器人 IP 地址,子掩码,网关。设置完成后,保存重启机器人。

以 IP 地址: 192.168.0.10 为例进测试。

### PFN-CT 配置:

1、打开 PFN-CT 软件;

| PFN-CT - PROFINET Configuration Tool |   |
|--------------------------------------|---|
|                                      |   |
| Ϋ́ Ϋ́ Ϋ́                             | - |
| Configuration (RANTING)              | 1 |
|                                      |   |
| 酒 2月 周 44 05-                        | = |
| Device Library 🙀 Network Detection   |   |
| - 🔁 Not available.                   | 1 |

### 双击 Target Configuration, 弹出以下对话框;

| Target Type   | Version | Description                                    |  |
|---------------|---------|------------------------------------------------|--|
| SST_PFN_PCU_4 | 1.0     | PROFINET Configuration board with dual channel |  |
|               |         |                                                |  |

## 选择打钩后,OK 确认。

| 1 - Select Loco<br>The local netwo | al Network Interface (<br>rk interface use to c | Card<br>communicate with your remote target within the |           |
|------------------------------------|-------------------------------------------------|--------------------------------------------------------|-----------|
| IP Address                         | MAC Address                                     | Local Network Interface Name                           |           |
| 0.0.0.0                            | 2a:b2:bd:8e:e5:23                               | Microsoft Virtual WiFi Miniport Adapter #2             |           |
| 0.0.0.0                            | 2a:b2:bd:8e:e5:22                               | Microsoft Virtual WiFi Miniport Adapter                |           |
| 0.0.0.0                            | 28:b2:bd:8e:e5:22                               | Intel (R) Wireless-N 7260                              |           |
| 192, 168, 0                        | 14 68 £7 28 36 26 95                            | Intel (R) Ethernet Connection I217-LM                  |           |
| 0.0.0.0                            | 28:b2:bd:8e:e5:26                               | Bluetooth                                              |           |
| 2 - Set Remote<br>Detect           | Target Address                                  | IP                                                     | A - 1 - 4 |

选择电脑的 IP 地址 192.168.0.14,在"Detect"后的 IP 地址里面输入通道 1(机 器人做主站)的 IP 地址 192.168.0.10。</mark>选择"Detect",电脑扫描机器人的 Profinet 板卡,扫描成功后如下:

| Project Name | IP Address    | Subnet Mask   | MAC Adda           | Parameters                       |
|--------------|---------------|---------------|--------------------|----------------------------------|
| V ef2-loc    | 192, 168.0.10 | 255.255.255.0 | 00:a0:91:          | IP Address: 192 . 168 . 0 . 1    |
|              | -             |               |                    | Subnet Mask: 255 , 255 , 255 , 0 |
|              |               |               |                    | Gateway: 0 . 0 . 0 . 0           |
|              |               |               |                    | Blink Set                        |
| Scanning:    |               |               | Statistican county |                                  |

注意: 电脑的 IP 地址与通道 1 的 IP 地址必须在同一网段。

2、点击"Channel 1: IO Controller",进行 Profinet 配置。按照下图将从站模块
 GSD 文件导入。

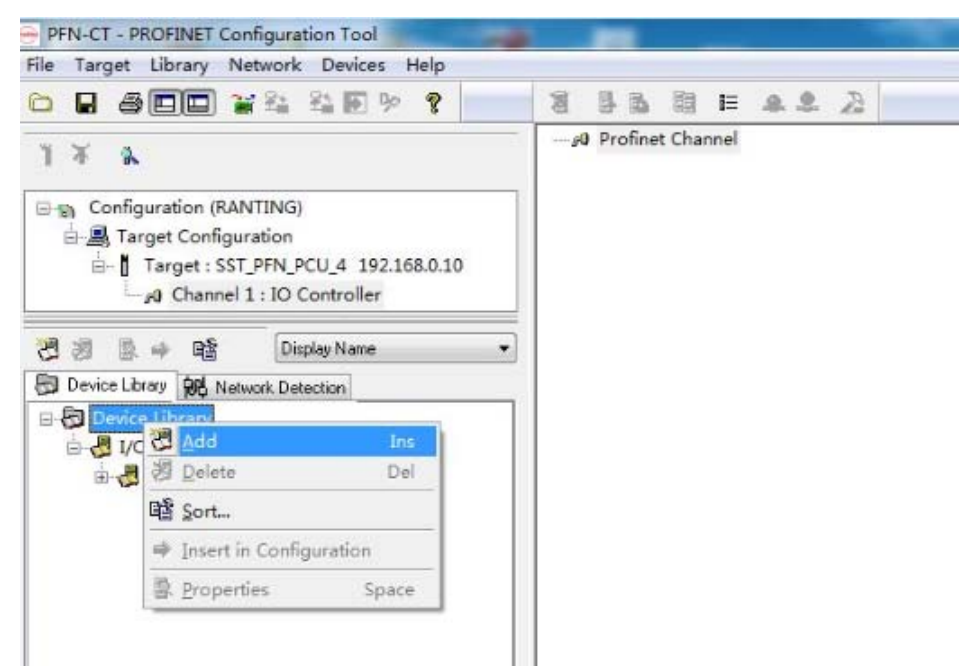

### 选择"Network Detection"。

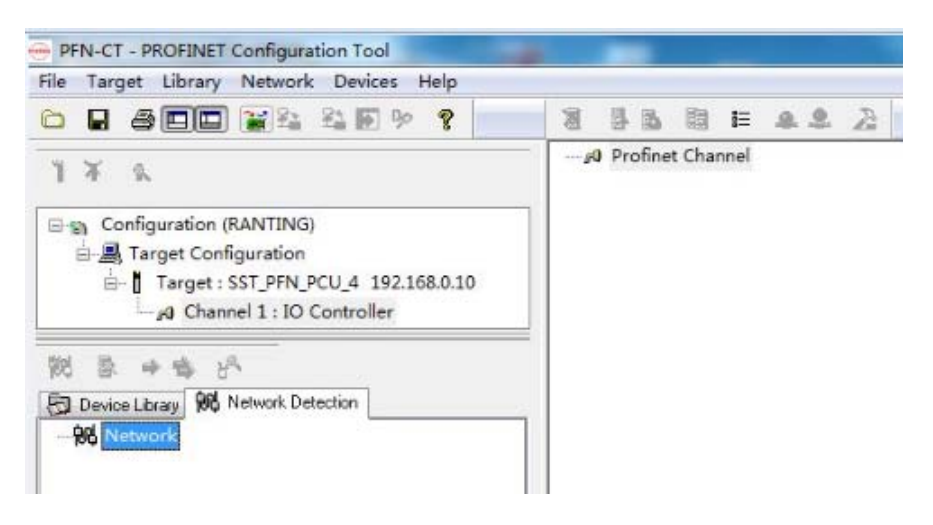

同时将菜单栏的"connection/disconnection"选为 connection 状态。

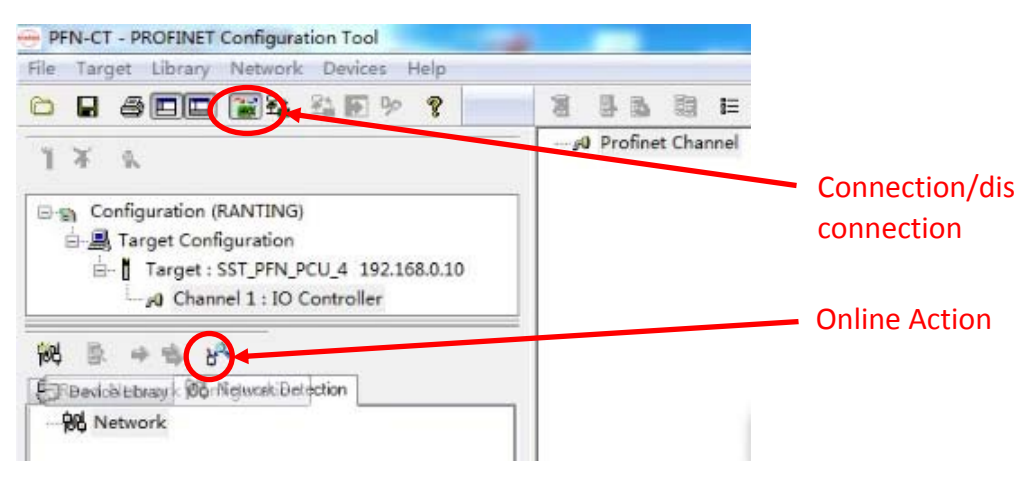

| lumber of                | Nodes of                                         | work Record Blo<br>n the 2                                 | ck Alarn                       |                                    |                     |                             |                 |
|--------------------------|--------------------------------------------------|------------------------------------------------------------|--------------------------------|------------------------------------|---------------------|-----------------------------|-----------------|
| Nane                     |                                                  | IP Address                                                 | Type                           | MAC Adda                           | ess                 | Addressing Mode             |                 |
| 2013-201                 | 11009 <del>v</del> u                             | 192.168.000                                                | SIMATIC-PC                     | 68:17:28                           | :36:26:98           | DCP                         |                 |
| run                      |                                                  | 192, 168, 000                                              | ET200SF                        | 28-63-38                           | ::54:E3:93          | ICP                         |                 |
| 🗍 Scannin<br>AC<br>evice | 28:63<br>ET200                                   | 3: 36:54:83:93<br>JSP                                      | Address<br>Address<br>DHCP Bas | Feed<br>ing<br>ng Node:<br>red on: | DCP<br>MAC Addre    |                             | Blinking Test   |
| Bane                     | [1                                               | Factory Reset                                              | IP Addre<br>Sub-Netw           | ss:<br>ork                         | 192 . 10<br>255 . 2 | 68 . 0 . 15<br>55 . 255 . 0 | Nevice Blinking |
| run                      | Nane 🗌                                           | Apply Name                                                 | Gateway<br>Permaner            | IP<br>.t 🥅                         |                     | Apply                       |                 |
| GSDML Fre                | sence<br>The GSI<br>corresp<br>device<br>the dev | ML file<br>onding to the<br>is present in<br>vice library. | Request                        | Status                             |                     |                             |                 |

选择"Online Action",扫描整个通讯网络中连接的 Profinet 模块。扫描结果如下:

第一次扫描,模块的名称、IP 地址等都没有设置,必须通过这里对模块的名称和 IP 地址进行定义,修改也必须通过这里进行修改。扫描不成功,请检查硬件连接。

定义模块名称为 run,IP 地址为 192.168.0.15。

选择"Read Network Configuration",将扫描出来的模块添加到右边的"Profinet Channel"里。

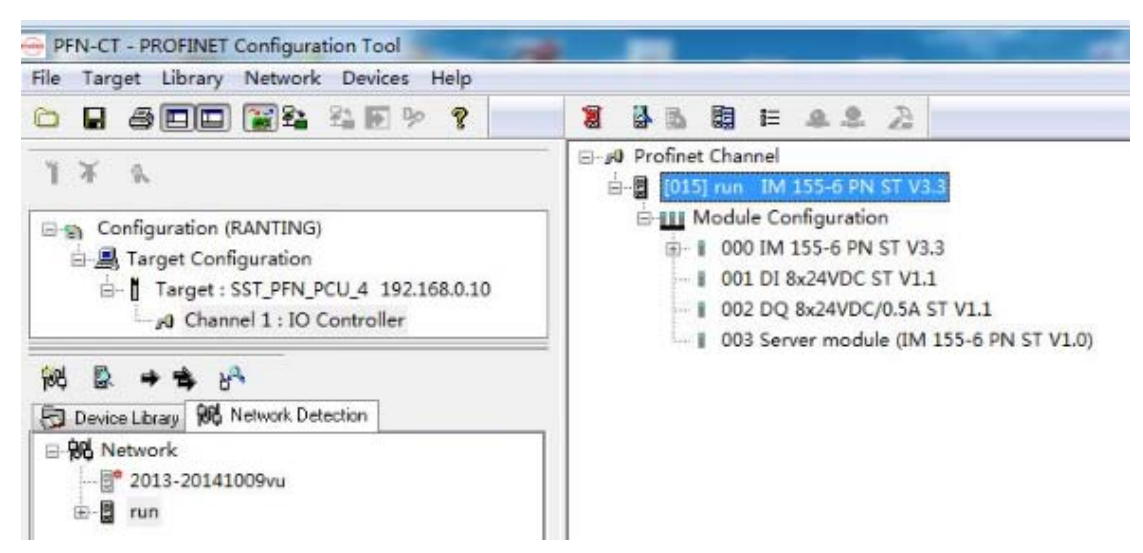

然后将当前配置加载到机器人。

## SP:测试时,将配置加载到机器人后无法通讯,最后在配置里面将部分参数修改

<mark>后才可以通讯。</mark>

| :<br>-<br> | 015] run IM 155-6 PN ST V3.3<br>Module Configuration<br>000 IM 155-6 PN ST V3.3<br>001 DI 8x24VDC ST V1.1 |                        |                 |           |
|------------|----------------------------------------------------------------------------------------------------|------------------------|-----------------|-----------|
| -          | <ul> <li>002 DQ 8x24VDC/0.5A ST V1.</li> <li>003 Server module (IM 155-6</li> </ul>                       | L<br>PN ST V1.0)       |                 |           |
|            | 8x24VDC ST V1.1<br>Parameters Informations                                                                |                        |                 |           |
|            | Bane                                                                                                    | Value                  | <u>^</u>        |           |
|            | Dependential group                                                                                        |                        |                 | 当时是对里面    |
|            | ⊨ Potential group                                                                                         | Use potential group of | the left module |           |
|            | - inputs                                                                                                  |                        |                 | ┃ 的参数修改店  |
|            | ⊨ Diagnostics: No supply voltage                                                                          | L* 0                   |                 | 十 通 田 正 党 |
|            | ⊨ Diagnostics: Short circuit to :                                                                         | ground 0               | E               | ↗∪∪∪□□。   |
|            | ⊨ Diagnostics: Wire break                                                                                 | 0                      |                 |           |
|            | ← Channel 0 activated                                                                                     | 1                      |                 |           |
|            | ⊨ Channel O Input delay                                                                                   | 3.2 ms                 |                 |           |
|            | ⊨ Channel 1 activated                                                                                     | 1                      |                 |           |
|            | ⊨ Channel 1 Input delay                                                                                   | 3.2 ms                 |                 |           |
|            | ⊨ Channel 2 activated                                                                                     | 1                      |                 |           |
|            | ⊨ Channel 2 Input delay                                                                                   | 3.2 ms                 |                 |           |
|            | ⊨ Channel 3 activated                                                                                     | 1                      |                 |           |
|            | ⊨ Channel 3 Input delay                                                                                   | 3.2 ms                 |                 |           |
|            | ← Channel 4 activated                                                                                     | 1                      |                 |           |
| _          | ⊨ Channel 4 Input delay                                                                                   | 3.2 ms                 | *               |           |
| _          | •                                                                                                    |                        |                 |           |
|            | Description                                                                                               |                        |                 |           |
| 192.1      |                                                                                                    |                        |                 |           |
| 192.1      |                                                                                                    |                        |                 |           |
|            |                                                                                                    |                        | Ŧ               |           |

因此,配置信息必须与硬件一致,如果对配置里面的信息不明白的,可以找模块

厂家进行咨询。

### 机器人侧配置 2:

PFN-CT 将 Profinet 配置加载到机器人后,进入菜单→I/O→Type/F1→Profinet,将 光标移到 Channel 1 上。选择 F5"更新",然后按 F1"保存",将配置保存到机器 人上,完成后重启机器人有效。

| Q处理中<br>Q1执行                                    | APSH-150 焊枪操作是加压无效<br>PNS0001 行49 自动 运行中 【                                                      |                   |
|-------------------------------------------------|-------------------------------------------------------------------------------------------------|-------------------|
| PFN-TP-CT (CH) 1.0.0.                           | .26 1频道(C)                                                                                      | The second second |
| ■ 1 频道<br>1 开关<br>■ 10-控制<br>■ <sup>©</sup> 2频道 | 设备模板库: 1/<br>名称: "Description Configurati<br>123"<br>时间戳: Jun 20, 2016 13:44<br>模块名称<br>et200sp | /1<br>on          |
|                                                 |                                                                                                 |                   |
| 保存追                                             | <sup>追加</sup> 详细                                                                                | 更新                |

将光标选中"未配置的设备",按下 F2"检测",检测网络中的从站设备。

| <u>処理中</u><br>执行 潮 枪 潮焊接 ユ 1/0 | SPOT-010 检测到重要<br>TEST 行0 T1 中止 | 报警<br>G1 手动 | 35% |
|--------------------------------|---------------------------------|-------------|-----|
| PFN-TP-CT (CH) 1.0.0.          | 26 1频道(C)                       |             |     |
| □●1频道                          | 未知设备列表:                         | 0/0         |     |
| ■                              | 名称                              | IP          |     |
| ■■配置完成的设备                      |                                 |             |     |
| • 未配置的设备                       |                                 |             |     |
| 白●2频道<br>■ 开关                  |                                 |             |     |
| ■ IO-设备                        |                                 |             |     |
|                                |                                 |             |     |
|                                |                                 |             |     |
|                                |                                 |             |     |
|                                |                                 |             |     |
|                                |                                 |             |     |
|                                |                                 | a farman    | 122 |
| 保存植                            | :测 已知 D.                        |             |     |

检测结果如下:

| 0.理用<br>成于 電 裕 電焊接 A 176<br>PFN-TP-CT (CH) 1.0.0.                                                                                                  | SPOT-010 检测到重要报警<br>TEST 行0 <b>T1</b> 中止 <b>G1 马</b><br>26 1频道(C) | 动 35%            |
|----------------------------------------------------------------------------------------------------|-------------------------------------------------------------------|------------------|
| <ul> <li>□●● 1频道</li> <li>□● 开关</li> <li>□● 配置完成的设备</li> <li>□● 未配置的设备</li> <li>□● 未配置的设备</li> <li>□● 开关</li> <li>■ T关</li> <li>■ IO-设备</li> </ul> | 检测出的设备列表:<br>名称 IP<br>Fun 192.1                                   | 1/1<br>38. 0. 15 |
| 保存检                                                                                                    | 测 未知 D. 详                                                         | 细追加              |

检测出来的设备名称和 IP 地址就是在 PFN-CT 软件里面定义的名称和 IP。

名称: run; IP 地址: 192.168.0.15。

然后选择 F5 "追加",将设备添加到"配置完成的设备"中;

|                                                                                                    | SPOT-010 检测到重要<br>TEST 行0 T1 中止                                                            | 报警<br>G1 手动                                                                                                  | 35% |
|----------------------------------------------------------------------------------------------------|--------------------------------------------------------------------------------------------|----------------------------------------------------------------------------------------------------|-----|
| <ul> <li>□● 1频道</li> <li>□ 开关</li> <li>□ 10-控制</li> <li>□● 配置完成的设备</li> <li>□● 01:rum</li> <li>□● 未配置的设备</li> <li>□● 2频道</li> <li>□● 开关</li> <li>□● 10-设备</li> </ul> | 制造商<br>参数<br>配置名称<br>模块造商式<br>IP起址<br>高型址模式<br>更新插槽<br>据大小总和<br>输出数据<br>人小总和<br>自动音换<br>别名 | 1/12<br>数值<br>Tun<br>Tun<br>SIEMENS<br>IM 155-6 PN ST V3.3<br>192,168.0,15<br>DCP<br>16<br>1<br>1<br>1<br>无效 |     |
|                                                                                                    | 1                                                                                          |                                                                                                    |     |
| 保存 诊断                                                                                                    | 消息  删除                                                                                     | 编辑                                                                                                    |     |

确认追加模块的名称和 IP 地址跟设置的一致,然后保存,重启机器人。 如果通讯不成功,再次确认 PFN 软件配置时,"Profinet Channel"里的信息与硬 件是否一致?